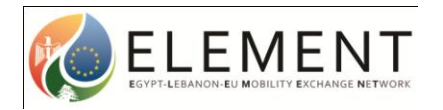

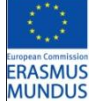

## **ELEMENT Application Process**

## A walkthrough guide to completing an application

This illustrated step-by-step guide has been designed to take applicants through the application process whilst demonstrating various functions of the application database. This guide is designed to accompany the information and instructions on the website, not to replace it. Candidates should carefully read all instructions on www.em-element.eu to ensure successful and problem free completion.

- 1. Go to > <u>www.em-element.eu</u>
- 2. Select > **Create an Account** in the top left hand corner of the homepage.

When you select this you will be prompted to complete as series of information fields including a **Username** and **Password**. Complete the information ensuring that you enter a **Valid email address**.

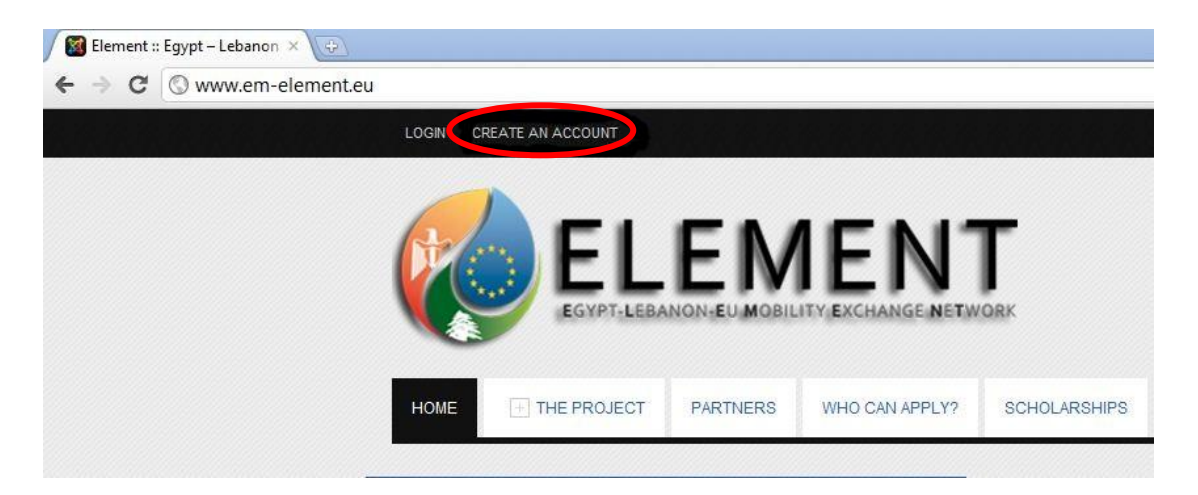

3. After submitting this data you will be sent confirmation of your account creation to the email address you specified. You should also see the message below to confirm your successful creation of an account.

| LOGN C                        | EATE AN ACCOUNT                    |                      |                          |                         |                          |                               |                  | Europea<br>ERA<br>MU | in commission<br>SMUS<br>NDUS |
|-------------------------------|------------------------------------|----------------------|--------------------------|-------------------------|--------------------------|-------------------------------|------------------|----------------------|-------------------------------|
| HOME                          | + THE PROJECT                      | PARTNERS             | WHO CAN APPLY?           | SCHOLARSHIPS            | FIELD OF STUDY           | HOW TO APPLY?                 | ALUMNI           | CONTACT US           | FAQ                           |
| Your accoun<br>before you can | t has been created and a<br>login. | an activation link h | as been sent to the e-ma | iil address you entered | . Note that you must act | livate the account by clickin | ig on the activa | tion link when you g | get the e-mail                |

4. Access your chosen email account to find a confirmation of creation of account email. Follow the link in the email and log in using the Username and Password you have selected. The email should look similar to this:

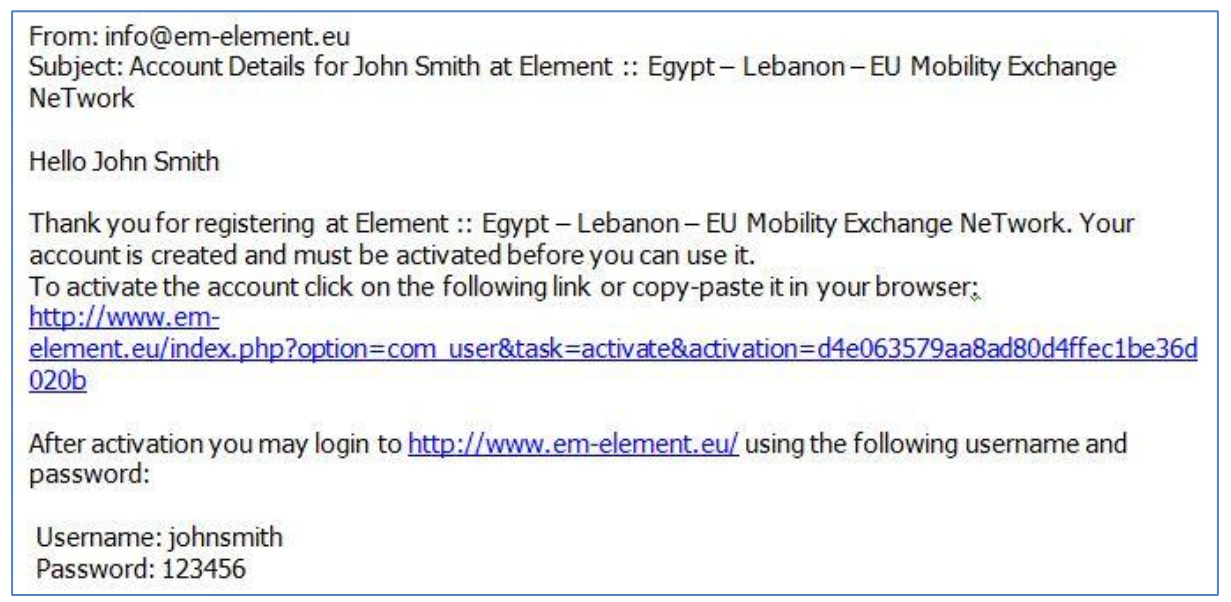

5. Once you have followed the link you will be taken to a browser prompting this message.

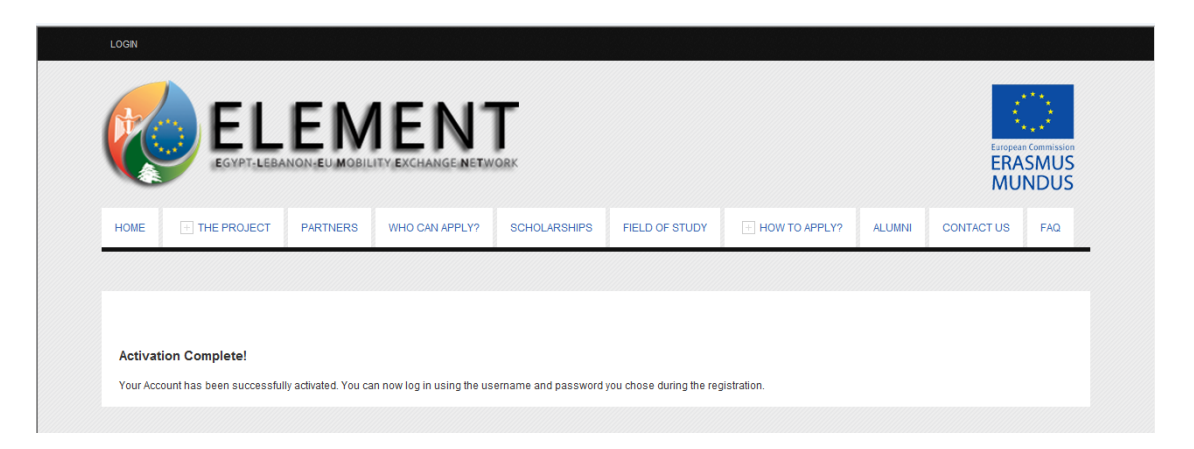

6. Before you start your application you will need to log in again in by selecting the LOGIN option in the top left hand corner of the window, again using your username and password.

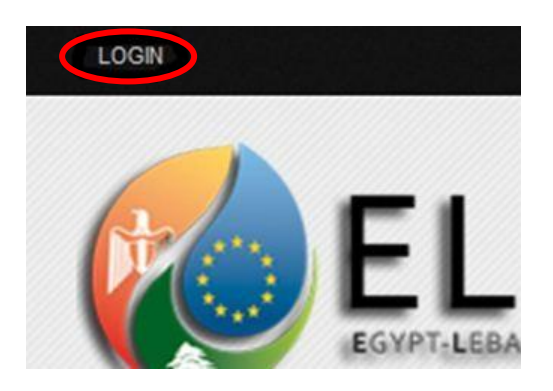

7. Once you have logged in, you will have to first create your personal profile. Do this by clicking on the **User Profile** option under the Candidates area.

| CA | ANDIDATES AREA  |
|----|-----------------|
| 1  |                 |
|    | User Profile    |
|    | Available Cours |
|    | My Courses      |

8. You will then be presented with a series of fields that you will need to complete regarding personal information, contact details and education background.

| ull Name 😰 👘       | John              |   | Family Name 🔺 👔                 | Smith                         |   |
|--------------------|-------------------|---|---------------------------------|-------------------------------|---|
| ender <sup>1</sup> | *Male<br>Female 🔘 |   | Marital Status *Sir<br>Ma<br>En | ngle 🖲<br>Irried 🔘<br>aaaed 🔘 |   |
| ome Country        | United Kingdom    | T | Div<br>Nationality *            | vorced  British               | • |
|                    |                   |   |                                 |                               |   |
| ational ID         | 0                 |   | Passport Number                 | 204551041                     |   |

Be sure to tick the **Terms and Conditions** and click **Save.** If you have forgotten to fill in any of the required fields, you will not be able to proceed. However, once you have completed the information accurately a confirmation message will appear.

9. To continue with your application, proceed in clicking **Available Courses** under the Candidates Area section.

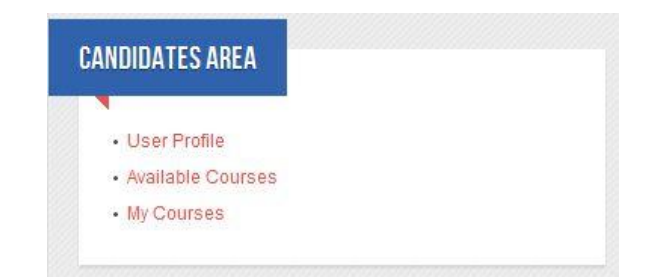

10. On this page there will be confirmation of which Target Group (TG) that you are affiliated to based on the information you provided in the previous sections. Please ensure that this is correct and in line with the explanation of the Target Groups in the **Who can Apply?** section.

Should this information be incorrect, please revisit the **User Profile** section and check the information you completed. An example of the type of message can be found below.

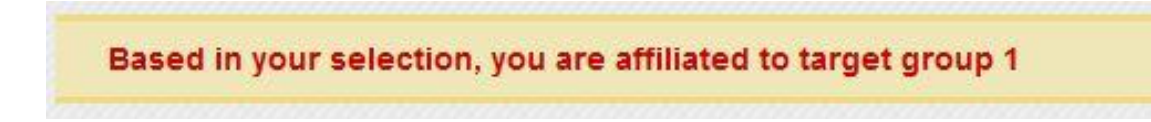

11. Below this message you will be able to search through the courses available to you.

| Search                                                     | GO                   | ]                 | Mobility Level Please                            | Select 💌 I | Nobility Type P      | Apply Filter                  | ost University Pl          | ease Select. |           | ×                |
|------------------------------------------------------------|----------------------|-------------------|--------------------------------------------------|------------|----------------------|-------------------------------|----------------------------|--------------|-----------|------------------|
| Available Cou<br>You can only                              | rses<br>apply to 3 p | rograms           |                                                  |            |                      |                               |                            |              |           |                  |
| Program Title                                              | Mobility Type        | Mobility Theme    | Course<br>Classification                         | Start Date | Duration<br>(months) | Host University               | Language of<br>instruction |              |           |                  |
| Licence en histoire<br>option relations<br>internationales | Undergraduate        | Exchange Mobility | Relations-<br>European Studies-<br>Area Studies  | 2012-09-17 | 10                   | University of<br>Saint Joseph | French                     |              | Apply Now | Add to favorites |
| Ingenieur<br>Telecommunications<br>et Reseaux              | Undergraduate        | Exchange Mobility | Electronic<br>Engineering-<br>Telecommunications | 2012-09-17 | 5                    | University of<br>Saint Joseph | French                     | NEW          | Apply Now | Add to favorites |
| Ingenieur Genie<br>Electrique et<br>Mecanique              | Undergraduate        | Exchange Mobility | Electrical<br>Engineering                        | 2012-09-17 | 5                    | University of<br>Saint Joseph | French                     | NEW          | Apply Now | Add to favorites |

12. Note that not all results may appear on the first screen, so please use the **Jump to page** function to see all the courses that were produced by your search. Jump to page

|          | -  |
|----------|----|
| Page 1 - | GO |

13. You can filter your search based on Mobility Level, Mobility Type, Host University or simply by searching for a keyword. Please note that the Host University list will automatically be limited by the **User Profile** information. In the example below you will see that because the applicant is British, only Egyptian and Lebanese Universities are available.

| Host University | Please Select.                                                                                                    | - |
|-----------------|----------------------------------------------------------------------------------------------------|---|
|                 | Please Select.                                                                                                    |   |
|                 | Alexandria University<br>Ain Shams University<br>Arab Academy for Science & Technology<br>Beni Suef University<br>Sohag University<br>American University of Beirut<br>Beirut Arab University<br>Lebanese University<br>Modern University of Business & Science |   |

If you cannot access a course, mobility level or type it is because you are not an eligible candidate based on your **User Profile** information.

14. Once you have carried out a search you will be presented with results similar to that show below:

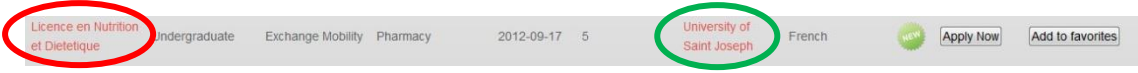

Here you have a row of information some of which is interactive.

If you click on the name of the course (circled above) you will be presented with the Course Profile.

| Courses Pi                                                                                      | rofile                                                                                                    |                                           |                                                                                                    |
|-------------------------------------------------------------------------------------------------|----------------------------------------------------------------------------------------------------|-------------------------------------------|----------------------------------------------------------------------------------------------------|
| Email (Program<br>Contact Person)                                                               | carla.edde@usj.edu.lb                                                                                                    | Department<br>(Program Contact<br>Person) | Departement dhistoire                                                                                                    |
| Program Title                                                                                   | Licence en histoire option relations internationales                                                                                                    | Mobility Level                            | Undergraduate                                                                                                    |
| Mobility Type                                                                                   | Exchange Mobility                                                                                                    | Main<br>Classification                    | International Relations- European Studies- Area Studies                                                                              |
| Description<br>histoirerelations<br>Histoire de la de<br>siecles. Histoire<br>internationales d | Anglais specialise histoirerelations internationals. Arabe specialise<br>internationals. Droit administrative. Droit des relations internationals.<br>mocratie grecque. Histoire de lEmpire ottoman XVemeXXeme<br>des relations internationales de 1870 a 1945. Histoire des relations<br>e 1945 a nos jours. Histoire economique et sociale XIX | Start Date                                | 2012-09-17                                                                                                    |
| Duration (months)                                                                               | 10                                                                                                    | Prerequistes                              | Please contant the contact person for latest requirements                                                                            |
| Name (Program<br>Contact Person)                                                                | Carla Edde                                                                                                    | Program Website                           | www.usj.edu.lb                                                                                                    |
| Recommended<br>Documents                                                                        |                                                                                                    | Required<br>Documents                     | Passport, CV, Transcript, Last Qualification Certificate, Motivation<br>Letter, Evidence of Language Proficiency, Learning Agreement |
| Published                                                                                       | Yes                                                                                                    | Language of<br>Instruction                |                                                                                                    |

- 15. You can click on the name of the University for information (circled in green) about the institution and who to contact with any questions you may have regarding this programme and/or University.
- 16. You can also use the **Add to Favourites** function. This function allows you to gather several courses of interest and compare and contrast them to suit your academic strengths prior to applying. You can review the courses that you have added to your favourites by clicking on the **My Courses** option under the Candidates Area.

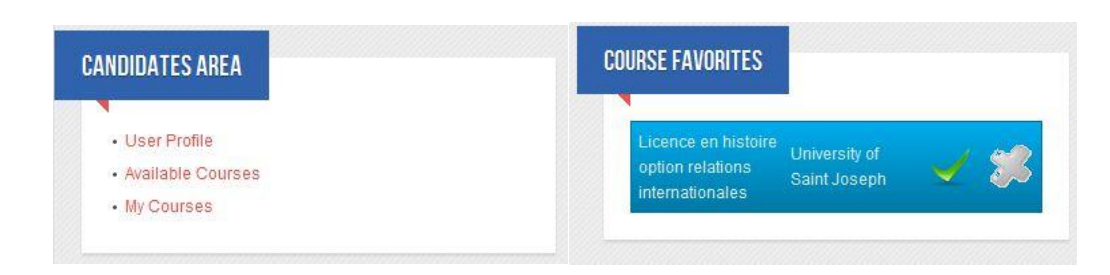

17. When you wish to proceed in applying for a programme, you can do so by clicking **Apply Now**. When you click on **Apply Now** the following information will appear:

| Apply to co                 | ourse                                                |
|-----------------------------|------------------------------------------------------|
| Check that all y            | our data are correct before you click submit button  |
| Course Title                | Licence en histoire option relations internationales |
| Host University             | University of Saint Joseph                           |
| Mobility Type               | Undergraduate                                        |
| Mobility Level              | Exchange Mobility                                    |
| Duration (months            | ) 10                                                 |
| Priority                    | ★ Please select <b>▼</b>                             |
| Basic Information<br>Status | *                                                    |
| Required<br>Documents       | **                                                   |

18. Check that the data is correct and select whether the course is your 1<sup>st</sup>, 2<sup>nd</sup> or 3<sup>rd</sup> Priority. (Please note that 3 courses is the maximum that you can apply for but not the minimum.) You can amend the **Basic information** by clicking on the <u>pencil icon</u>. You also add documents to your application by clicking the pencil beside the **Required Documents** icon. When you click on the pencil it will open a new page like this.

| ile T <b>ype</b>                       | Maximum Allowed Files | Status   |
|----------------------------------------|-----------------------|----------|
| Confirmation of<br>Status Letter       |                       | <b>*</b> |
|                                        |                       | *        |
| Evidence of<br>Language<br>Proficiency |                       | *        |
| Last Qualification<br>Certificate      |                       | *        |
| Leaming<br>Agreement                   |                       | *        |
| Passport                               |                       | *        |
| Pre-admission<br>Letter                |                       | *        |
| Transcript                             |                       | *        |

19. Notice that the status is marked with *successfully*, this will change to *once* you have butcon.

Clicking on the **upload document** button will take you to the following option displayed below.

| Upload Doc       | uments                                                                                                    |
|------------------|----------------------------------------------------------------------------------------------------|
| Course Title     | Mass Communication                                                                                        |
| Host University  | Ain Shams University                                                                                      |
| Documents Type * | Please select                                                                                             |
| Choose File *    | Confirmation of Status Letter<br>CV<br>Evidence of Language Proficiency<br>Last Qualification Certificate |
| Start Uploading  | Learning Agreement<br>Motivation Letter<br>Other<br>Passnort                                              |
|                  | Pre-admission Letter<br>Research Proposal<br>Transcript                                                   |

From the **Documents Type** drop-down menu, select the document that you are uploading and select your corresponding file using the **Choose File** option.

\*Please note that the file must be in PICTURE formats only e.g. JPEG, .PNG, .GIF, .BMP. \* To upload click Start Uploading

<u>\*Please be sure to save your application as you go to ensure you do not have to repeat any</u> <u>steps</u>

20. Repeat this procedure until you have selected and chosen all your required documents.

21. Once you have uploaded all the required files, you should be presented with the following:

| Uploaded I                                                                 | Documents             |        |  |  |  |  |
|----------------------------------------------------------------------------|-----------------------|--------|--|--|--|--|
| The below table display the status of required doucment by course creator. |                       |        |  |  |  |  |
| File Type                                                                  | Maximum Allowed Files | Status |  |  |  |  |
| cv                                                                         |                       |        |  |  |  |  |
| Evidence of<br>Language<br>Proficiency                                     |                       |        |  |  |  |  |
| Last Qualification<br>Certificate                                          |                       |        |  |  |  |  |
| Motivation Letter                                                          |                       |        |  |  |  |  |
| Passport                                                                   |                       |        |  |  |  |  |
| Transcript                                                                 |                       |        |  |  |  |  |
| Pre-admission<br>Letter                                                    |                       |        |  |  |  |  |

22. To return to the main course page click on:

<- Back to main course page to submit your applications

23. You cannot submit your application until a blue tick **Second Second** appears beside **Required Documents** signalling that you have uploaded all required documents for the programme; see below

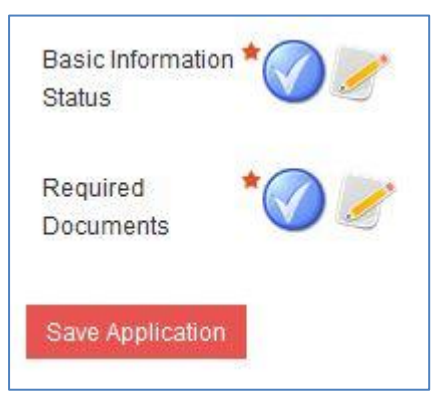

24. Once you have supplied the required documents click Save Application and you will be returned to **My Courses**.

25. When you return to My Courses you will see that the application status of the course is complete though not submitted. To finally submit your application, click Submit

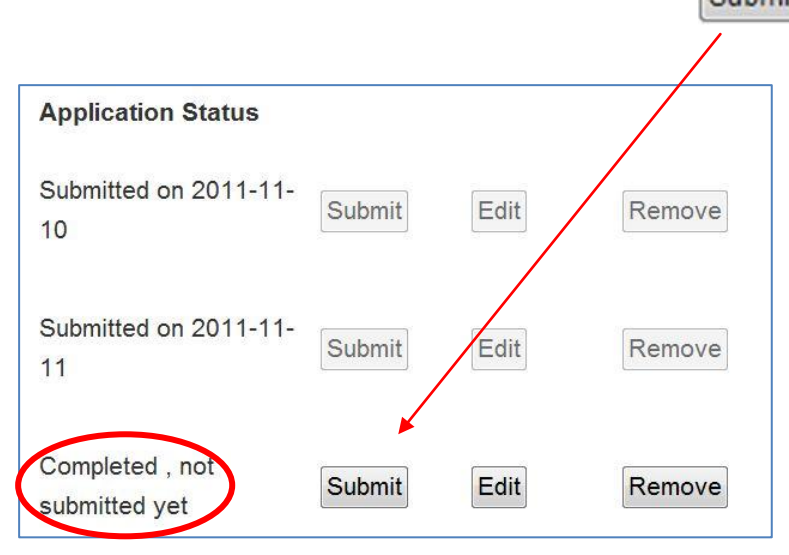

## \*Once an application has been submitted, the information cannot be amended and no further documents can be added at any stage\*

26. In the event that you have not uploaded all the required documents, the database will prevent you from submitting the application. If you try to submit an incomplete application you will be presented with the error message below.

🖄 Some parts of your form have not been fully filled in, please check the specific error messages below and try again

27. When you have successfully submitted an application to a programme you will receive notification on the screen:

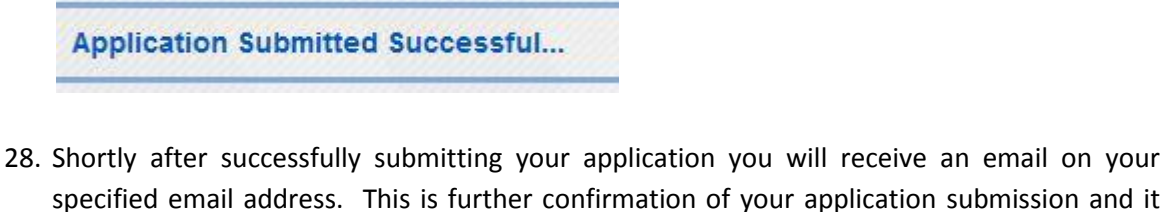

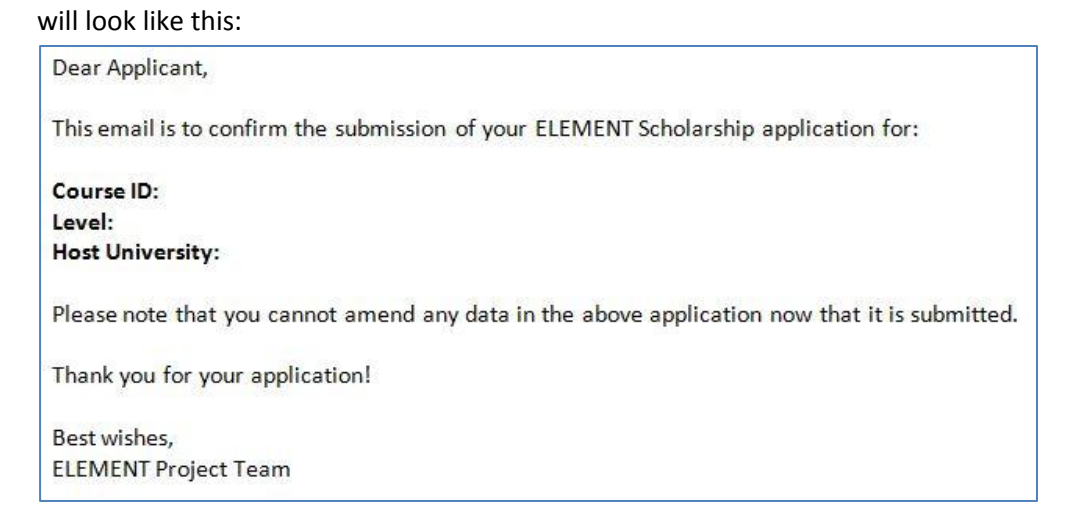

29. When you enter **My Courses** you should see that the application status confirms that an application has been submitted and the corresponding **Submit, Edit** and **Remove** buttons are greyed out.

| My Course | 5                                              |                                             |                |                   |                   |                                                 |
|-----------|------------------------------------------------|---------------------------------------------|----------------|-------------------|-------------------|-------------------------------------------------|
| Course ID | Program Title                                  | Host University                             | Mobility Level | Mobility Type     | Duration (months) | Priority Application Status                     |
| 499       | Master Degree in<br>Business<br>Administratiom | Arab Academy for<br>Science &<br>Technology | Master         | Exchange Mobility | 10                | 1 Submitted on 2011-11 Submit Edit Remove       |
| 1198      | Master en<br>relations islamo<br>chretiennes   | University of Saint<br>Joseph               | Master         | Exchange Mobility | 5                 | 2 Missing<br>Basic/Documents Submit Edit Remove |
| 4812      | English Literature                             | American<br>University of<br>Beirut         | Staff          | Exchange Mobility | 1                 | 3 Missing Submit Edit Remove                    |
| 5         | Submitted                                      | on 2011                                     | -11 Sul        | omit              | Edit              | Remove                                          |

30. If applying for a 2<sup>nd</sup> and 3<sup>rd</sup> programme, you will notice that when you follow the aforementioned steps to upload the required documents that you do not have to upload each of the individual required documents again; see below.

| Uploaded Documents                                                         |                       |          |  |  |  |
|----------------------------------------------------------------------------|-----------------------|----------|--|--|--|
| The below table display the status of required doucment by course creator. |                       |          |  |  |  |
| File Type                                                                  | Maximum Allowed Files | Status   |  |  |  |
| CV                                                                         | 5                     |          |  |  |  |
| Evidence of<br>Language<br>Proficiency                                     |                       |          |  |  |  |
| Last Qualification<br>Certificate                                          | 1                     |          |  |  |  |
| Motivation Letter                                                          | 2                     | 🗶        |  |  |  |
| Passport                                                                   | 2                     |          |  |  |  |
| Transcript                                                                 |                       |          |  |  |  |
| Pre-admission<br>Letter                                                    | 2                     | <b>%</b> |  |  |  |

As you can see above, the status of some of the required documents is marked  $\checkmark$ ; this is because these are common documents that are required for all programmes. The database

therefore automatically uploads them into your application form. Those marked will need to be uploaded by you.

31. You can review all the documents you have loaded onto the database by clicking on:

View all uploaded files in your account

32. Once you have clicked on this you will see a page (below) with a table of all the documents you have uploaded. You can delete any of the files in this by clicking on the tick box on

the right hand side and clicking Delete. Also you can click on the filename in red to view it.

|    |            |                                  | Choose File                                                      |  |
|----|------------|----------------------------------|------------------------------------------------------------------|--|
| 34 | 2011-11-11 | cv                               | Arts_council_wales_logo.jpg                                      |  |
| 35 | 2011-11-11 | Evidence of Language Proficiency | bbc_AN.jpg                                                       |  |
| 36 | 2011-11-11 | Last Qualification Certificate   | Cardiff_council_logo.jpg                                         |  |
| 37 | 2011-11-11 | Learning Agreement               | Cardiff_Mela_2011_logo.jpg                                       |  |
| 39 | 2011-11-11 | Passport                         | European_Commission_logo.jpg                                     |  |
| 40 | 2011-11-11 | Transcript                       | faculty_of_agriculture_alexandria_university_egypt_reference.JPG |  |
| 41 | 2011-11-11 | Pre-admission Letter             | uwic.JPG                                                         |  |
| 43 | 2011-11-11 | Motivation Letter                | AROQA_Conference_Banner.JPG                                      |  |
| 45 | 2011-11-11 | Pre-admission Letter             | SiteMapBack.JPG                                                  |  |
| 46 | 2011-11-11 | Motivation Letter                | SiteMapFront.JPG                                                 |  |

We wish you the best of luck with your application!

The ELEMENT Project Team